# **Instructie training isoleren**

#### Dit is de hoofdpagina.

Aan de linkerkant zie je de onderwerpen die behandeld worden. Om met de training te beginnen, klik je op 'maak de eerste vraag'.

### Isoleren

| 🥑 Dagstart                         |                                                                                    |
|------------------------------------|------------------------------------------------------------------------------------|
| S Veiligheid                       | Beste Ken,                                                                         |
|                                    | In deze module isoleren krijg je een aantal vragen over verschillende onderwerpen. |
| <ul> <li>Uitgangspunten</li> </ul> | Klik elke keer het juiste antwoord aan.                                            |
| 🔮 Basis                            | Bekijk en download hier de instructie voor het doorlopen van de module.            |
|                                    | Instructie doorlopen module Download                                               |
| Omgeving                           | Klik op de knop 'maak de eerste vraag' om te beginnen.                             |
| Bijzondere situaties               | Veel succes!                                                                       |

## Vervolgens maak je de opdrachten.

De opdracht wordt in elk onderwerp uitgelegd. In deze opdracht moet je bijvoorbeeld de stappen van de dagstart in de juiste volgorde zetten door op de plaatjes te klikken en te slepen.

| A Mijn sites 🚳 Samen Online Leren 💉 | Customizer 🎔 0 🕇 Nieuw 🖉 Bew                  | verk Hoofdstuk                  | Home Aanbod Cor                         | Hallo kenverstralen 🖂 |
|-------------------------------------|-----------------------------------------------|---------------------------------|-----------------------------------------|-----------------------|
| S Dagstart                          | Isoleren > Dagstart                           |                                 |                                         | VOLTOOID              |
| Veiligheid                          | Sleep de afbeeldingen in                      | de juiste volgorde.             |                                         |                       |
| 🗲 Uitgangspunten                    | Noteer uren<br>en rij veilig                  | Meld je bij de<br>uitvoerder    | 11 12 1<br>10 Ben op tijd 2             |                       |
| 🛇 Basis                             |                                               | - 🗿  🗌                          | 9 (voor<br>levering 3<br>isolatie)<br>4 |                       |
| Omgeving                            | Noteer je uren                                | Aanmelden uitvoerder            | Ben op tijd!                            |                       |
| Bijzondere situaties                | Hoeveel is at over?                           | Meld je af bij<br>de uitvoerder | Weet wat                                |                       |
| rug naar Isoleren                   | (voor volgende keer)<br>einde dag<br>isolatie | <b>1</b>                        | maken                                   |                       |
|                                     | Schrijf op wat over is                        | Afmelden uitvoerder             | Ken de planning                         |                       |

Je kunt terug naar het hoofdmenu gaan door op 'Terug naar isoleren' te klikken.

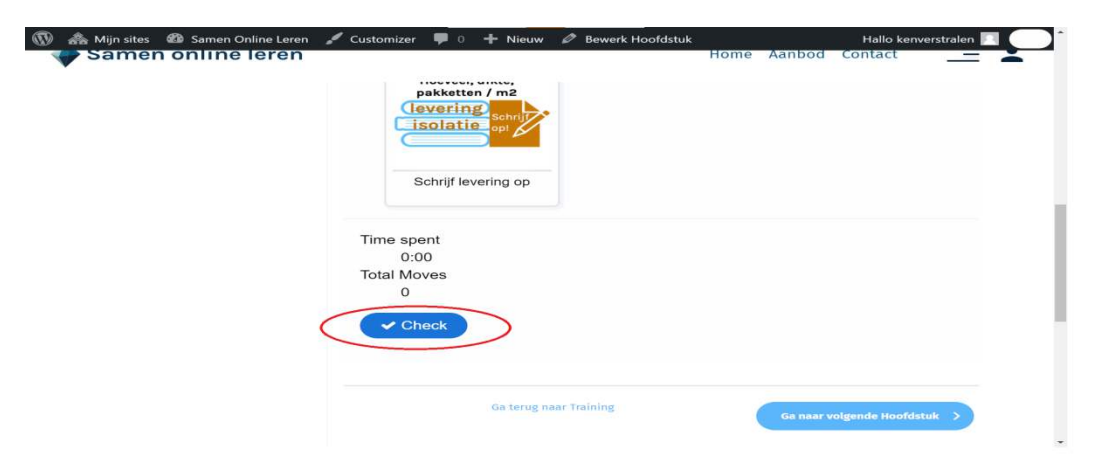

Als je de plaatjes in de juiste volgorde hebt gesleept, klik je op `check'.

Als je de opdracht niet goed hebt gemaakt, kun je op 'retry' drukken. Let op: de plaatjes die je wel in de goede volgorde hebt gezet gaan weer terug op hun plek.

| Mijn sites      Samen Online Leren     Samen online leren | 🖌 Customizer 📮 0 🕂 Nieuw 🖉 Bewerk Hoofdstuk    | Home | Aanbod    | Hallo kenvers<br>Contact | stralen |   |
|-----------------------------------------------------------|------------------------------------------------|------|-----------|--------------------------|---------|---|
|                                                           | Noteer je uren                                 |      |           |                          |         |   |
|                                                           | Time spent<br>0:00<br>Total Moves<br>0         |      |           |                          |         | ł |
|                                                           | You got 2 of 7 points<br>2/7<br>D Retry Resume |      |           |                          |         | ł |
|                                                           | Ga terug naar Training                         | (    | Ga naar v | rolgende Hoofdstuk       | >       |   |

Als je klaar bent, klik je op 'ga naar volgende hoofdstuk'

|   | ሕ Mijn sites | 🍘 Samen Online Leren | 🖌 Customizer | <b>•</b> • + | Nieuw 🖉 Bev | werk Hoof  | dstuk     |               |  |
|---|--------------|----------------------|--------------|--------------|-------------|------------|-----------|---------------|--|
|   | Sam          | en online leren      |              |              | Home Aar    | nbod (     | ontact    | nverstraten 💽 |  |
|   | L            | Noteer je uren       |              |              |             |            |           |               |  |
|   | Time         | e spent<br>0:12      |              |              |             |            |           |               |  |
|   | Tota         | l Moves              |              |              |             |            |           |               |  |
|   |              | 7                    |              |              |             | game statu | 5         |               |  |
|   | You          | got 7 of 7 points    |              |              |             | 40         |           |               |  |
|   |              | 7                    | 7            |              |             |            |           |               |  |
|   |              |                      |              |              |             |            |           |               |  |
| > |              | Ga terug naar        | Training     |              | Ga naar vo  | olgende Ho | ofdstuk 🗲 | >             |  |

# Er zijn ook opdrachten waarin je meerdere vragen achter elkaar moet beantwoorden.

Klik bij elke stelling of hij juist of onjuist is. Klik daarna op 'sla antwoord op'.

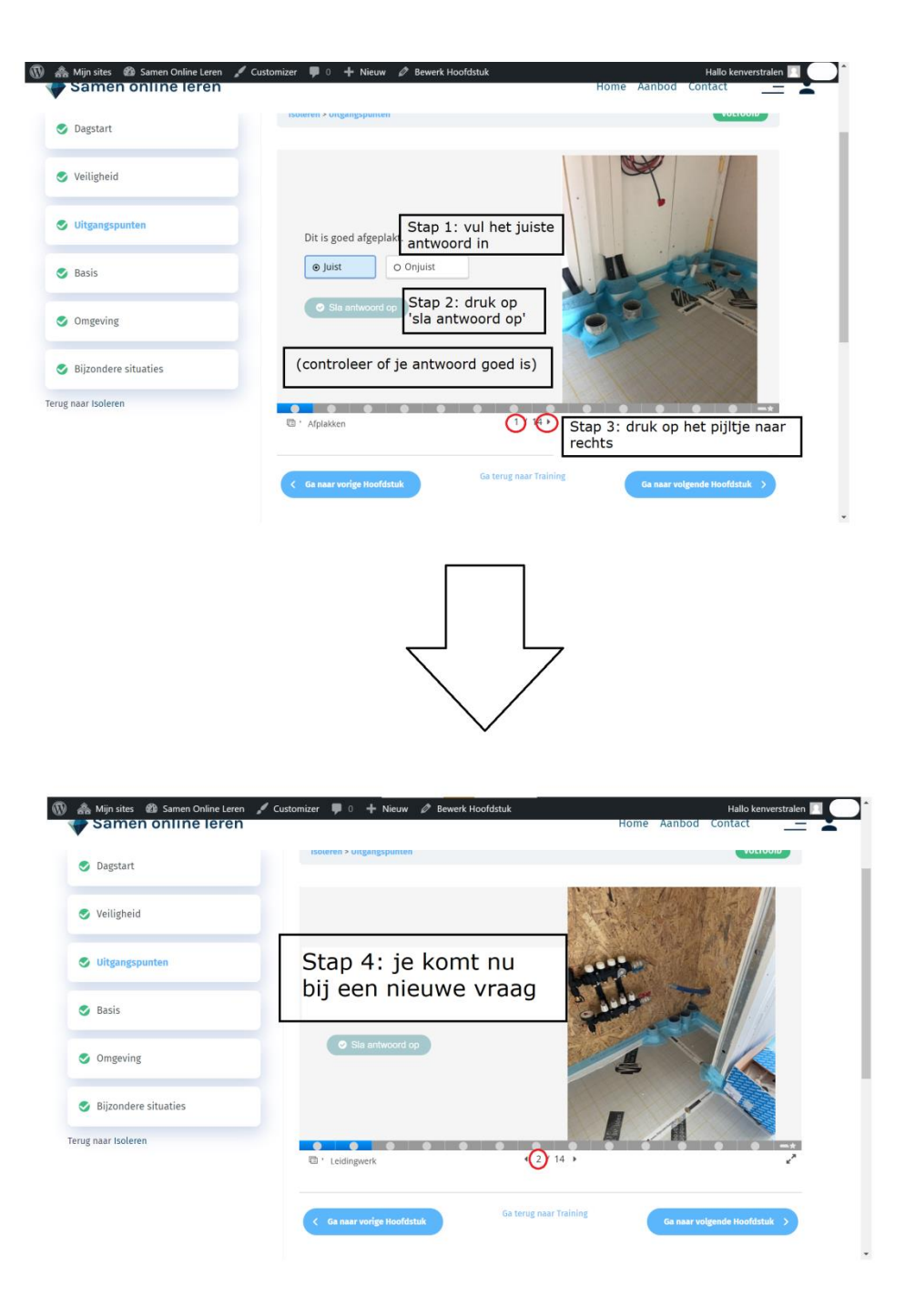

### Wat te doen bij een fout antwoord:

Als je antwoord fout is, kun je op het oogje klikken om het goede antwoord te zien, en op het ronde pijltje drukken om de vraag opnieuw te maken.

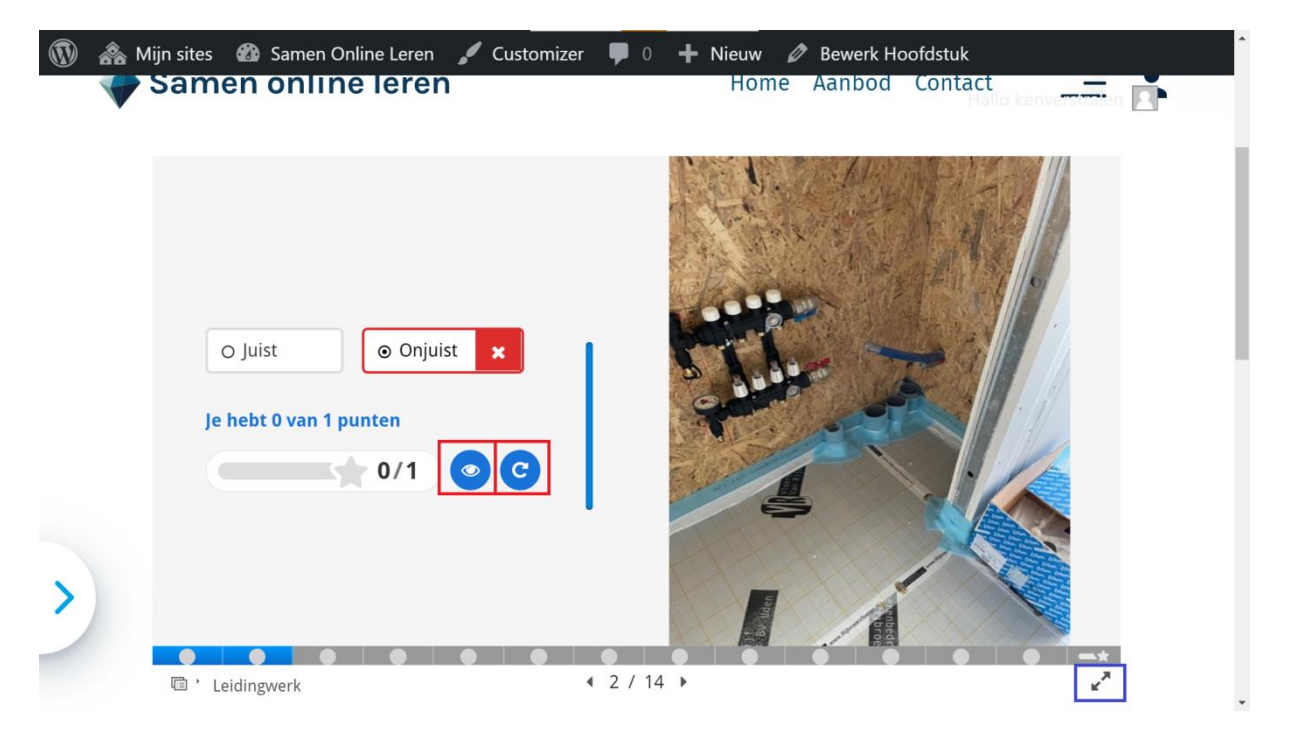

Om de plaatjes beter te zien, kun je rechtsonder op de twee pijltjes klikken om de training op fullscreen te zetten.

Als je de vraag goed hebt beantwoord, krijg je feedback te zien waarom je antwoord goed is.

|   | 🙈 Mi | jn sites                      | 🚳 Samen Online Le           | ren 🖌 Custo    | mizer 🗭 0 - | - Nieuw 🖉 I | Bewerk Ho                                                                                                    | ofdstuk | ^ |
|---|------|-------------------------------|-----------------------------|----------------|-------------|-------------|----------------------------------------------------------------------------------------------------|---------|---|
|   |      | Sam                           | en online lei               | en             |             | Home A      | anbod                                                                                                    | Contact | - |
|   |      |                               |                             |                |             |             |                                                                                                    |         |   |
|   |      |                               |                             |                |             |             |                                                                                                    |         |   |
| > |      | Deze<br>O Ju<br>Goed<br>in de | kantstrook is goed g<br>ist | ezet.<br>ist 🗸 |             |             | - Contraction of the second second se |         |   |

### Eindscherm

Als je een opdracht hebt gemaakt waarin je meerdere vragen achter elkaar krijgt, kom je op het einde op het eindscherm.

Als je de vragen niet goed hebt beantwoord, kan je op 'opnieuw proberen' klikken.

| S Dagstart           | Isoleren > Bijzondere situaties    | VOLTOOID               |
|----------------------|------------------------------------|------------------------|
| S Veiligheid         | Dia                                | Score/Totaal           |
|                      | Dia 1: J-beugel                    | 0/1                    |
| 112                  | Dia 2: Isolatie metaal 1           | 0/1                    |
| Ultgangspunten       | Dia 3: Isolatie metaal 2           | 0/1                    |
| Basis                |                                    | Totale score 0/3       |
| Omgeving             |                                    |                        |
| Bijzondere situaties |                                    |                        |
| aar Isoleren         | <ul> <li>Toon oplossing</li> </ul> | Opnieuw proberen       |
|                      | Samervatting                       | 0                      |
|                      | Ga paar voritee Hoofdstuk          | Ga terug naar Training |

Als je de vragen goed hebt beantwoord, klik je weer op `ga naar volgende hoofdstuk'.

# Veel succes met de training!